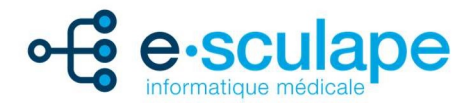

# Saisie manuelle de QR facture

Auprès de la plupart, voire toutes les banques cantonales ou autres, les premières étapes sont pareilles à la saisie manuelle des factures BVR (bulletin de versement).

**Attention** les premiers chiffres des QR IBAN sont différents de l'IBAN BVR que nous avons eu jusqu'à maintenant. Cependant le nombre de caractères reste identique.

Dès que vous vous êtes connecté-e-s dans l'accès e-banking de votre banque depuis votre ordinateur/mac :

### Exemple avec un accès Banque Cantonale

Dans un premier temps, sélectionnez les « Paiements » et le « Nouveau paiement » souhaité.

| Paiements                                                                                                 |  |  |  |  |
|----------------------------------------------------------------------------------------------------|--|--|--|--|
| Saisir   Chercher Q                                                                                       |  |  |  |  |
| Saisir IBAN, numéro de compte / rechercher un nom / utiliser un lecteur, scanner de paiements             |  |  |  |  |
| Nouveau paiement: Suisse (BVR - QR - CCP - Banque)   Transfert compte à compte   Étranger (SEPA - Autres) |  |  |  |  |
| eBill S'enregistrer pour eBill (anciennement e-facture)                                                   |  |  |  |  |

Indiquez le QR IBAN sous le rectangle bénéficiaire (même endroit pour les IBAN BVR) ainsi que le compte à débiter (déduire).

| Nouveau paiement: Suisse (BVR - QR | R - CCP - Banque)                               | Interrompre 🗙                       |
|------------------------------------|-------------------------------------------------|-------------------------------------|
| Bénéficiaire                       | Montant                                         | Donneur d'ordre<br>Compte à débiter |
| N° compte / IBAN / IBAN QR         | 0.00 CHF ▼<br>Mot-clé (pour recherche future) ▼ | CHF CHF                             |
|                                    |                                                 | Configurer comme ordre permanent    |
|                                    |                                                 | Effectuer le palement               |

 T +41 26 550 05 80
 Rte d'Englisberg 13

 F +41 26 550 05 81
 1763 Granges-Paccot

 info@e-sculape.ch
 www.e-sculape.ch

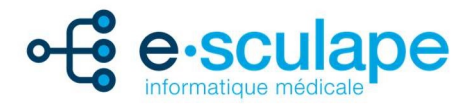

Dès la validation de l'IBAN, les indications du bénéficiaire devraient s'indiquer automatiquement.

Dans le cas contraire, il faudra saisir les indications du bénéficiaire. Dès la 2ème facture pour le même bénéficiaire, les indications viendront automatiquement.

| Nouveau paiement: Suisse (BVR - QR                       | : - CCP - Banque)                         | Interrompre X                      |
|----------------------------------------------------------|-------------------------------------------|------------------------------------|
| Bénéficiaire                                             | Montant                                   | Donneur d'ordre                    |
|                                                          |                                           | Compte à débiter                   |
| N° compte / IBAN / IBAN QR<br>CH12 3456 7898 7654 3210 1 | 0.00 CHF ¥                                | Compte courant CHF,                |
| Banque (versement pour)                                  | Communication au destinataire (en option) | Marquer comme versement du salaire |
| Référence QR 🔺                                           |                                           | Avis standard 🗸                    |
| Référence QR                                             |                                           | Configurer comme ordre permanent   |
| Bénéficiaire                                             | Mot-clé (pour recherche future) 🛩         | Mar 11/05/2021                     |
| Nom                                                      |                                           |                                    |
| Rue N°                                                   |                                           | Effectuer le palement              |
| NPA Lieu                                                 |                                           |                                    |
| Suisse 🗸                                                 |                                           |                                    |

Dès la saisie du QR IBAN, il sera indispensable d'indiquer les points suivants :

- Montant
- Référence QR
- Bénéficiaire (s'il n'est pas indiqué automatiquement)

| Nouveau paiement: Suiss                                   | se (BVR - QI | R - CCP - Banque)                                        | Interrompre X                      |
|-----------------------------------------------------------|--------------|----------------------------------------------------------|------------------------------------|
| Bénéficiaire                                              |              | Montant                                                  | Donneur d'ordre                    |
| N° compte / IBAN / IBAN QR.<br>CH12 3456 7898 7654 3210 1 | QR           | 200.00 CHF •                                             | Compte courant CHF,                |
| Banque (versement pour)<br>Banque Cantonale               |              | Communication au destinataire (en option)                | Marquer comme versement du salaire |
| Référence QR 🔺                                            |              |                                                          | Avis standard 🗸                    |
| 76 54321 00000 00000 12345 67890                          |              |                                                          | Configurer comme ordre permanent   |
| Bénéficiaire                                              |              | Mot-clé (pour recherche future) 🛩                        | Mar 11/05/2021                     |
| Aide saisie SA                                            |              | Derniers paiements à e-sculape informatique médical sa 🗸 |                                    |
| Rue<br>Savetime                                           | №°<br>13     |                                                          | Effectuer le palement              |
| NPA Lleu 0000 Exemple                                     |              |                                                          |                                    |
| Suisse                                                    | •            |                                                          |                                    |
|                                                           |              |                                                          |                                    |

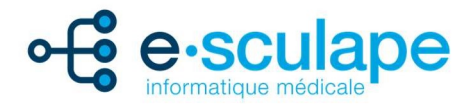

Dans le cas où le 1<sup>er</sup> exemple ci-dessus ne vous serait pas suffisant, en voici un deuxième avec une autre banque :

## Exemple avec un accès Crédit Suisse

Dans un premier temps sélectionner les « Paiements » et vous avez deux manières d'accéder à un paiement QR :

#### 1. « Nouveau paiement »

| Créer un paiement                                                                                                    |                                         |                                   |  |
|----------------------------------------------------------------------------------------------------|-----------------------------------------|-----------------------------------|--|
| Recherche de propositions à partir de modèles de paiement unique dans tous les dossiers 🤅 Modification de modèles et de listes enregistrés de tous les dossier |                                         |                                   |  |
| Saisir l'IBAN, le compte, le bénéficiaire ou scan la ligne de codage BVR                                                                                       |                                         | Gérer les modèles et les listes V |  |
| Entrez les nouveaux ordres de paiement en sélectionnant le mode de paiement et l'instrument de paiement ()                                                     |                                         |                                   |  |
| QR-facture BVR orange                                                                                                    | Bulletin de versement rouge Transfert d | le compte                         |  |
| Paiement en Suisse Paiements à l'étranger                                                                                                    | Chèque Bancaire                         |                                   |  |

#### 2. « Payer une facture »

| Choisissez la facture ou le bullet                                 | in de versement                                                                                                    |                             |
|--------------------------------------------------------------------|----------------------------------------------------------------------------------------------------|-----------------------------|
| <section-header><section-header></section-header></section-header> | BVR orange         Image: Distance of the state of the state of t | Bulletin de versement rouge |

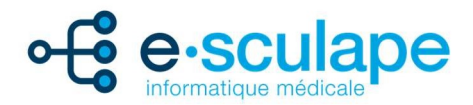

Dans les deux manières de faire, vous arriverez à cette page qui s'effectuera en 3 étapes, la 1ère étant « Saisir » :

| 1 saistr 2 vérifier 3 confirmation                 |                                                           |
|----------------------------------------------------|-----------------------------------------------------------|
| Saisir QR-facture                                  |                                                           |
| Compte / Payable à<br>CH12 3456 7898 7654 3210 1   | Montant<br>200.00 CHF ~                                   |
| Aide saisie SA                                     | Compte à débiter CH Compte entreprise                     |
| 0000 Exemple Suisse V                              | Je paie pour le compte d'une autre personne               |
| Référence ①<br>76 54321 00000 00000 12345 67890    | Type de paiement Paiement Isolé Ordre Permanent Modèle    |
| Informations additionnelles / Motif du versement ① | Date d'exécution<br>12.05.2021 💾 Express O Non Oui        |
|                                                    | Avis de débit Non Oui                                     |
|                                                    | Libellé d'écriture   pac.ex. votre réference, un mots clé |
| Annuler                                            | Vérifier                                                  |

Dès la saisie effectuée, la 2ème étape est de « Vérifier ». Ceci vous permet d'effectuer si nécessaire des modifications en sélectionnant « Retour ». Quand tout est correct, cliquez sur « Confirmer ».

| ✓ Saisir <b>2</b> Vérifier <b>3</b> Confirmation                                                    |                                             |                                |
|----------------------------------------------------------------------------------------------------|---------------------------------------------|--------------------------------|
| Vérifier QR-facture                                                                                 |                                             |                                |
| Compte / Payable à<br>CH12 3456 7898 7654 3210 1 🏦<br>Alde saisle SA<br>Savetime 13<br>0000 Exemple | Montant<br>CHF 200.00                       |                                |
| Référence<br>76 54321 00000 00000 12345 67890                                                       | Compte à débiter<br>CH<br>Compte entreprise | Payable par<br>-               |
| Informations additionnelles / Motif du versement                                                    | <b>Type de paiement</b><br>Paiement Isolé   | Date d'exécution<br>12.05.2021 |
| Libellé d'écriture<br>–                                                                             | Avis de débit<br>Non                        |                                |
| Retour                                                                                              |                                             | Confirmer                      |

Vous avez ensuite la « Confirmation » que le paiement a bien été envoyé pour traitement, avec l'indication quand celui-ci sera traité.

| ✓ Saisir ✓ Vérit                                                                                            | fier Confirmation                                  |                                                                                                    |                               |
|----------------------------------------------------------------------------------------------------|----------------------------------------------------|----------------------------------------------------------------------------------------------------|-------------------------------|
| 🕑 Votre or                                                                                                  | dre de paiement a                                  | été envoyé.                                                                                                    |                               |
| <ul> <li>i) Votre ordre a été accept</li> <li>i) Visas manquants:</li> <li>ii) N° de transaction</li> </ul> | é aujourd'hui pour exécution le 12.05.2021. Une fe | sis entièrement visé, il sera traité le 12.05.2021, 00.10. A partir de cet instant, il ne pourra plus être modifié. |                               |
| Date d'exécution                                                                                            | Bénéficiaire                                       | Numéro de compte/IBAN                                                                                               | Montant                       |
| 12.05.2021                                                                                                  | Aide saisie SA                                     | CH12 3456 7898 7654 3210 1                                                                                          | CHF 200.00                    |
|                                                                                                    |                                                    | (i) Droits                                                                                                    | de viser 🖉 Voir détails 🛱 PDF |

 T +41 26 550 05 80
 Rte d'Englisberg 13

 F +41 26 550 05 81
 1763 Granges-Paccot

 info@e-sculape.ch
 www.e-sculape.ch

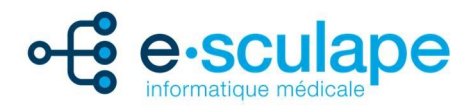

## Comment « lire » une QR facture

Dans l'image ci-dessous, vous trouvez en rouge, l'explication des différents éléments contenus dans une QR facture.

| ×                                                                                                    |                                       |                                                                                                    |
|----------------------------------------------------------------------------------------------------|---------------------------------------|----------------------------------------------------------------------------------------------------|
| -X       Récépissé       X         Compte / Pavable à       CH12 3456 7898 7654 3210 1       Aide saisie SA         Savetime 13       0000 Exemple         Rétérence       76 54321 00000 00000 12345 67890         Payable par       Monsieur         John Doe       Route de la Gare 6         1000 Lausanne       X | Section paiement                      | Compte / Payable à<br>CH12 3456 7898 7654 3210 1 = QR IBAN<br>Aide saisie SA<br>Savetime 13 = Bénéficiaire<br>0000 Exemple<br>Référence<br>76 54321 00000 00000 12345 67890 = Référence QR<br>Informations supplémentaires<br>//R2/10/12345678/22/610458/80/641/30/108715630/97/<br>610458/54/7.7/60/0:10<br>Payable par<br>Monsieur |
| Montale Montant<br>CHF 200.00<br>Point do dopôt                                                                                                    | Monnaie Montant<br>CHF 200.00 Montant | John Doe<br>Route de la Gare 6<br>1000 Lausanne                                                                                                    |